## ASMENS HIGIENOS GAMINIŲ UŽSAKYMŲ FORMAVIMO IR KONKURSO VYKDYMO SISTEMOJE APRAŠYMAS

Vartotojas prisijungia prie sistemos

Norėdami pirkti prekes, prisijunkite prie 2007.cpo.lt katalogo su turimais prisijungimais.

#### www.2007.cpo.lt $\rightarrow$

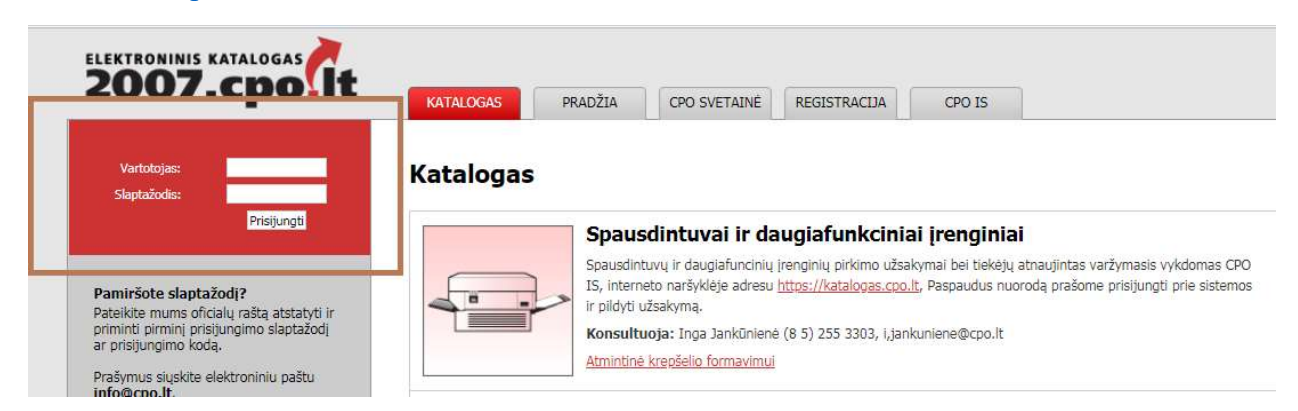

Pildant užsakymą siūloma susipažinti su Pirkimo sutarties nuostatomis.

Su Pirkimo sutarties projektu galite susipažinti

www.cpo.lt→Pirkimų aprašymai→ Asmens higienos gaminių užsakymai per CPO LT elektroninį katalogą →mėlyna aktyvi eilutė "Pirkimo sutarties sąlygos".

Pirkimo sutarties projektą rasite paspaudę nuorodą; http://www.cpo.lt/wp-content/uploads/2019/01/Pirkimo-sutarties-s%C4%85lygos.pdf

Skiltyje "Katalogas" susiraskite modulį "Asmens higienos gaminiai", spauskite mygtuką "Pirmyn".

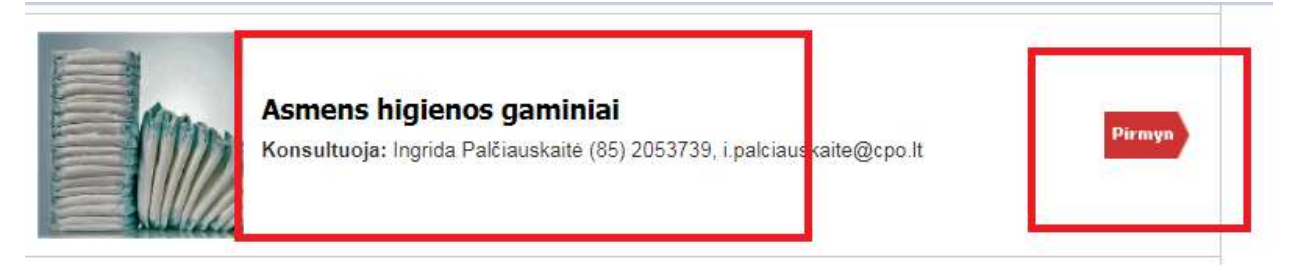

Prekės kataloge yra suskirstytos į šias grupes:

Sauskelnės – kelnaitės, juostinės sauskelnės, anatominės sauskelnės, vaikiškos sauskelnės, higieniniai įklotai, tamponai, paklotai/paklodės/užtiesalai, apsauginės priemonės ir higienos priemonės.

Į užsakymo krepšelį galite sudėti bet kurios prekių grupės prekes.

Prie kiekvienos specifikacijos galite matyti tiekėjų skaičių. Jei tiekėjų skaičius "0", įsigyti šios specifikacijos prekių per CPO LT elektroninį katalogą negalėsite:

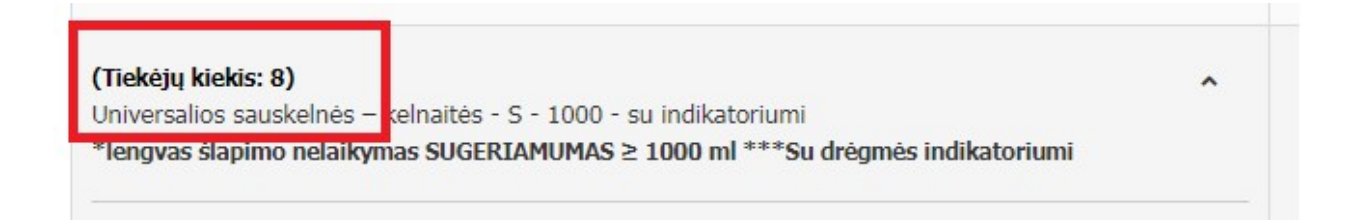

Paspaudę mygtuką "∨", galite išskleisti prekės aprašymą, mugtuką "∧" prekės aprašymą galėsite suskleisti.

Į laukelį "Kiekis" įrašykite norimą įsigyti kiekį (DĖMESIO!Prekių grupių: sauskelnės – kelnaitės, juostinės sauskelnės, anatominės sauskelnės, vaikiškos sauskelnės, higieniniai įklotai, tamponai, paklotai/paklodės/užtiesalai, bei apsauginės priemonės matavimo vienetas yra 1 vienetas (1 sauskelnė, 1 apsaugos priemonė), grupėje higienos priemonės ATKREIPKITE DĖMESĮ Į SPECIFIKACIJOJE NURODYTĄ PARAMETRĄ: PAKUOTĖJE NE MAŽIAU KAIP.....Užsakovas privalo nurodyti ne mažesnį prekės kiekį, kaip nurodyta techninėje specifikacioje (jei specifikacioje nurodomas ne mažesnis prekės kiekis kaip 100 vnt, Užsakovas privalo nurodyti ne mažiau kaip 100 vnt)

| Higieniniai vatos pagaliukai                                                                                          |           | ^ |
|----------------------------------------------------------------------------------------------------|-----------|---|
| 100 procentų medvilnė arba lygiav<br>vata iš abiejų pagaliuko galų;<br>pagaliuko ilgis<br><b>→ne mažiau nei 60 mm</b> | medžiaga; |   |
| pakuotėje<br><b>i⇒ne mažiau nei 100 vnt.</b>                                                                          |           |   |

#### ir paspauskite raudoną krepšelį.

| Pavadinimas                                                                                                    |   | Įdėta | Kiekis | Veiksmas |
|----------------------------------------------------------------------------------------------------|---|-------|--------|----------|
| <b>(Tiekėjų kiekis: 7)</b><br>Moteriškos sauskelnės – kelnaitės - M - 1000                                                                    | ^ | 0     | 10     | T        |
| Dydis<br>⊶M (apimtis 75-105 ±20 cm)                                                                                                    |   |       |        |          |
| sugerimas (pagal Rothwell ISO 11948-1 arba lygiavert(**)<br><b>⇔ne mažiau nei 1000 ml</b>                                                     |   |       |        |          |
| Sauskelnės – kelnaitės moteriško dizaino, specialiai pritaikytos moterims;<br>visas išorinis sluoksnis pagamintas iš orui laidžios medžiagos; |   |       |        |          |
| skysčio paskirstymo sistema;                                                                                                    |   |       |        |          |
| privalo turėti skysčio nepraleidžiančius dvigubus barjerus;                                                                                   |   |       |        |          |
| nealergizuoja ir nedirgina odos;                                                                                                    |   |       |        |          |
| privalo turėti kvapą neutralizuojančią sistemą;                                                                                               |   |       |        |          |

# **D**ĖMESIO!

Kol nepateikėte užsakymo krepšelio auditavimui, formuojasi vienas prekių krepšelis. Kai užsakymo krepšelis jau pateiktas auditavimui, formuojasi kitas krepšelis.

Kai pasirinksite ir susidėsite į užsakymo krepšelį visas norimas specifikacijas, spauskite "į krepšelį"

|                        | j krepšelj |  |
|------------------------|------------|--|
| Sauckelnės - kelnaitės |            |  |

Įėję į užsakymo krepšelį galite koreguoti pasirinktų prekių kiekį.

Norėdami įsidėti daugiau prekių, eikite į katalogą :

| Pirkimai 🕨 CF                         | PO119500            |                |                                  |                       |          |  |
|---------------------------------------|---------------------|----------------|----------------------------------|-----------------------|----------|--|
| Pašalinti                             |                     |                |                                  |                       |          |  |
| Pirkėjas                              | Pirkimo Nr.         | Pirkimo dalis  |                                  | Büser                 | าล       |  |
| Testinio Pirkėjo<br>Organizacija, VšĮ | CPO119500           | Asmens higieno | s gaminiai                       | Redag                 | uojamas  |  |
| Sauskelm                              | nės - kelna         | aitės          |                                  |                       |          |  |
| Pavadinimas                           |                     |                |                                  |                       | Kiekis ? |  |
| Moteriškos sauske                     | elnės – kelnaitės - | M - 1000       |                                  |                       | 10       |  |
|                                       |                     |                | – Viso <mark>k</mark> ategorijoj | e 'Sauskelnés - keln  | aitės':  |  |
|                                       |                     |                |                                  | Kiekis:<br>Biudžetas: |          |  |

Sistemoje prie žalio krepšelio galite matyti informaciją, kiek kokios specifikacijos prekių jau esate įsidėję. Esant poreikiui galite prekės vienetų skaičių didinti:

| Sauskelnės - kelnaitės – |         |                         |  |
|--------------------------|---------|-------------------------|--|
| Idėta                    | Kiekis  | Veiksmas                |  |
| 10                       |         | Ħ                       |  |
| 0                        |         | T                       |  |
|                          | 10<br>0 | Idėta Kiekis<br>10<br>0 |  |

Užsakymo krepšelyje prie kiekvienos prekių grupės galite matyti kiek prekių toje grupėje susidėjote į krepšelį ir koks nurodytas maksimalus biudžetas visam nurodų prekių kiekiui bendrai grupėje.

| Pirkėjas                                                          | Pirkimo Nr.                      | Pirkimo dalis            | Būsena                              |          | Eiga                    |                                   |
|-------------------------------------------------------------------|----------------------------------|--------------------------|-------------------------------------|----------|-------------------------|-----------------------------------|
| estinio Pirkėjo<br>Irganizacija, VšĮ                              | CP0120528                        | Asmens higienos gaminiai | Redaguo                             | jamas    | Atnaujin<br>11:12:52 va | ta 201 <del>9</del> -01-24<br>al. |
| Sauskeln                                                          | ės - kelna                       | itės                     |                                     |          |                         | -                                 |
| Pavadinimas                                                       |                                  |                          |                                     | Kiekis 2 | Biudžetas 2             | Ve <mark>iksma</mark> i           |
| Moteriškos sauske                                                 | lnės – kelnaitės - N             | 4 - 1000                 |                                     | 20       |                         |                                   |
|                                                                   |                                  | Viso kategorijo          | oje 'Sauskelnės - kelnait           | ės':     |                         |                                   |
|                                                                   |                                  |                          | Kiekis:<br>Biudžetas:               |          | 20 vn<br>0.00 Eu        | it.<br>Ir be PVM                  |
| Juostinės                                                         | s sauskeln                       | ės                       |                                     |          |                         | -                                 |
| Pavadinimas                                                       |                                  |                          |                                     | Kiekis ? | Biudžetas 2             | Veiksmai                          |
| Juostinės sauskelr<br>*Vidutinis šlapimo                          | nės - S - 1500<br>o nelaikymas   |                          |                                     | 30       |                         |                                   |
|                                                                   |                                  | Viso kategorij           | joje 'Juostinės sauskelne           | is':     |                         |                                   |
|                                                                   |                                  |                          | Kiekis:<br>Biudžetas:               |          | 30 vn<br>0.00 Eu        | it.<br>Ir be PVM                  |
|                                                                   | nės sauske                       | lnės                     |                                     |          |                         | -                                 |
| Anatomii                                                          |                                  |                          |                                     | Kiekis 🕐 | Biudžetas 🕑             | Veiksmai                          |
| Pavadinimas                                                       |                                  |                          |                                     | THORES   |                         |                                   |
| Anatomii<br>Pavadinimas<br>Anatominės sausk<br>*Vidutinis šlapimo | elnės - S - 1500<br>p nelaikymas |                          |                                     | 50       |                         |                                   |
| Anatomii<br>Pavadinimas<br>Anatominės sausk<br>*Vidutinis šlapimo | elnės - S - 1500<br>o nelaikymas | Viso kategorijo          | ie <sup>v</sup> Anatominės sauskelr | 50       |                         |                                   |

**BŪTINA** užpildyti privalomą lauką "biudžetas" (nurodoma Jūsų įstaigos planuojama skirti maksimali lėšų suma nurodytos prekės visam kiekiui be PVM. Priešingu atveju sistema neleis pateikti užsakymo krepšelio auditui. Tiekėjų pasiūlymai, viršiję maksimalią užsakymo kainą, automatiškai atmetami ir nevertinami.

| Sauskelnės - kelnaitės                       |                              |             |                         |
|----------------------------------------------|------------------------------|-------------|-------------------------|
| Pavadinimas                                  | Kiekis ?                     | Biudžetas ? | V <mark>ei</mark> ksmai |
| Moteriškos sauskelnės – kelnaitės - M - 1000 | 10                           |             |                         |
| Viso kategorijo                              | je 'Sauskelnēs - kelnaitēs': |             |                         |

### Sekantis žingsnis – užpildyti Pirkimo sąlygas:

| Pirkimo sąlygos                                                                  |                                                                                                  |
|----------------------------------------------------------------------------------|--------------------------------------------------------------------------------------------------|
| Konkurso trukmė:                                                                 | - 👻 pilnos d.d.                                                                                  |
| Atsiskaitymo terminas:                                                           | - 💌 pilnos k.d.                                                                                  |
| Pristatymo terminas:                                                             | - 👻 pilnos d.d.                                                                                  |
| Taikytinas PVM tarifas 5 proc. PVM taikomas tuomet, kai ASPI turi sutarti su VLK | - • •                                                                                            |
| Sutarties galiojimo trukmė:                                                      | - 💘 mèn.                                                                                         |
| (sipareigojamas nupirkti Prekių kiekis proc.                                     | - 💌 %                                                                                            |
| Pristatymo adresai:                                                              | <ul> <li>Kęstučio g. 45, Vilnius, LT-03109</li> <li>Mindaugo g. 10, Vilnius, LT-15865</li> </ul> |
| Contaktinis asmuo (vardas.pavardė.pareigos.tel.nr.,el.paštas):                   | Išsaugoti                                                                                        |
| Atsakingas asmuo (vardas,pavardė,pareigos.tel.nr.,el.paštas):                    | Išsaugoti                                                                                        |
|                                                                                  |                                                                                                  |

Būtina užpildyti visus prašomus laukus.

Užpildę užsakymo krepšelį spauskite "pateikti auditui".

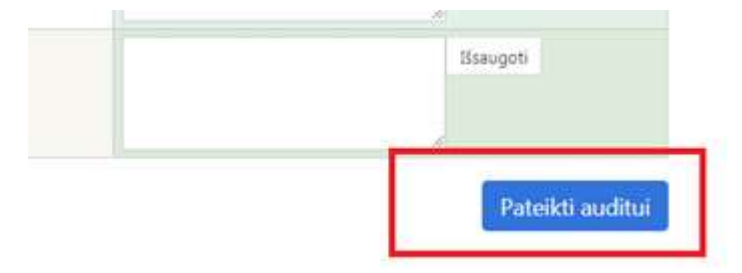

Jūsų užsakymas automatiškai bus patikrintas ir jeigu jame bus neužpildytų arba netinkamai užpildytų laukų sistema užsakymą grąžins į redagavimo būseną, pažymės vietas, kuriose yra netikslumai, kuriuos turėsite ištaisyti ir vėl paspausti "Pateikti auditui":

CPO LT Pirkimų vadovui audituojančiam šio modulio pirkimus sistema užsakymo krepšelius automatiniu būdu pateikia kiekvienos darbo dienos 14 val. Užsakymas audituojamas iki 5 d.d.

Jeigu pirkimų vadovas užsakymo krepšelyje randa klaidų, užsakymas bus Jums gražintas "Redagavimui". Paaiškinimą dėl klaidų užsakymo krepšelyje rasite dešinėje ekrano pusėje esančioje "Paklausimų skiltyje".

Spauskite "Paklausimai"

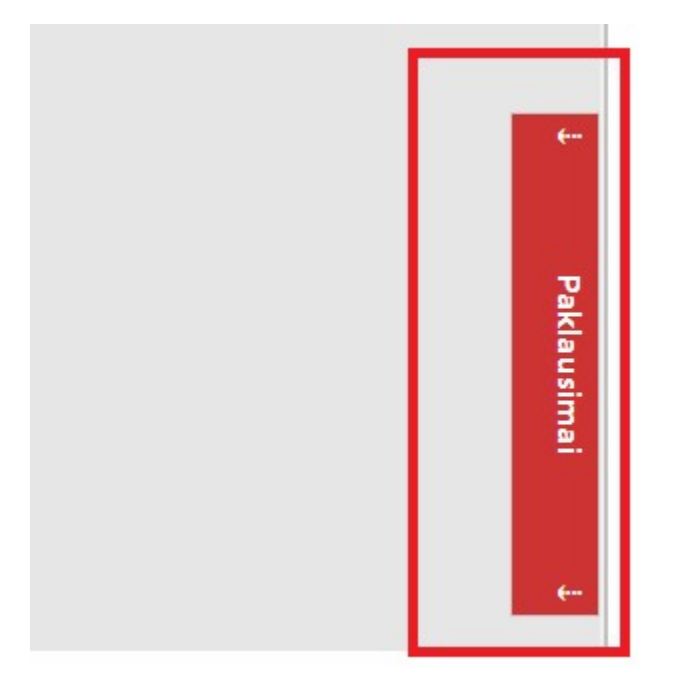

Atsidariusiame lange paspaudę aktyvų langelį "Peržiūra" galėsite perskaityti priežastis, dėl kurių užsakymo krepšelis buvo grąžintas į redagavimo būseną.

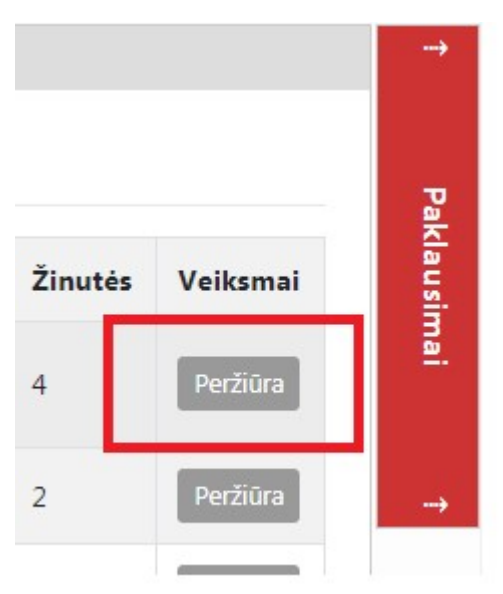

Jeigu klaidų nebus, pirkimų vadovas paskelbs pirkimą.